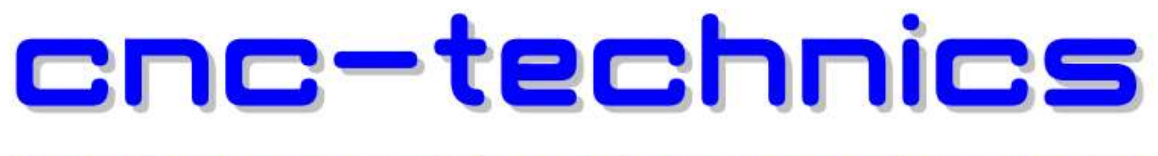

# Elektronikkomponenten - Motoren - Entwicklung - CNC Fräsen - Service

# USB Handrad V12 für Mach4

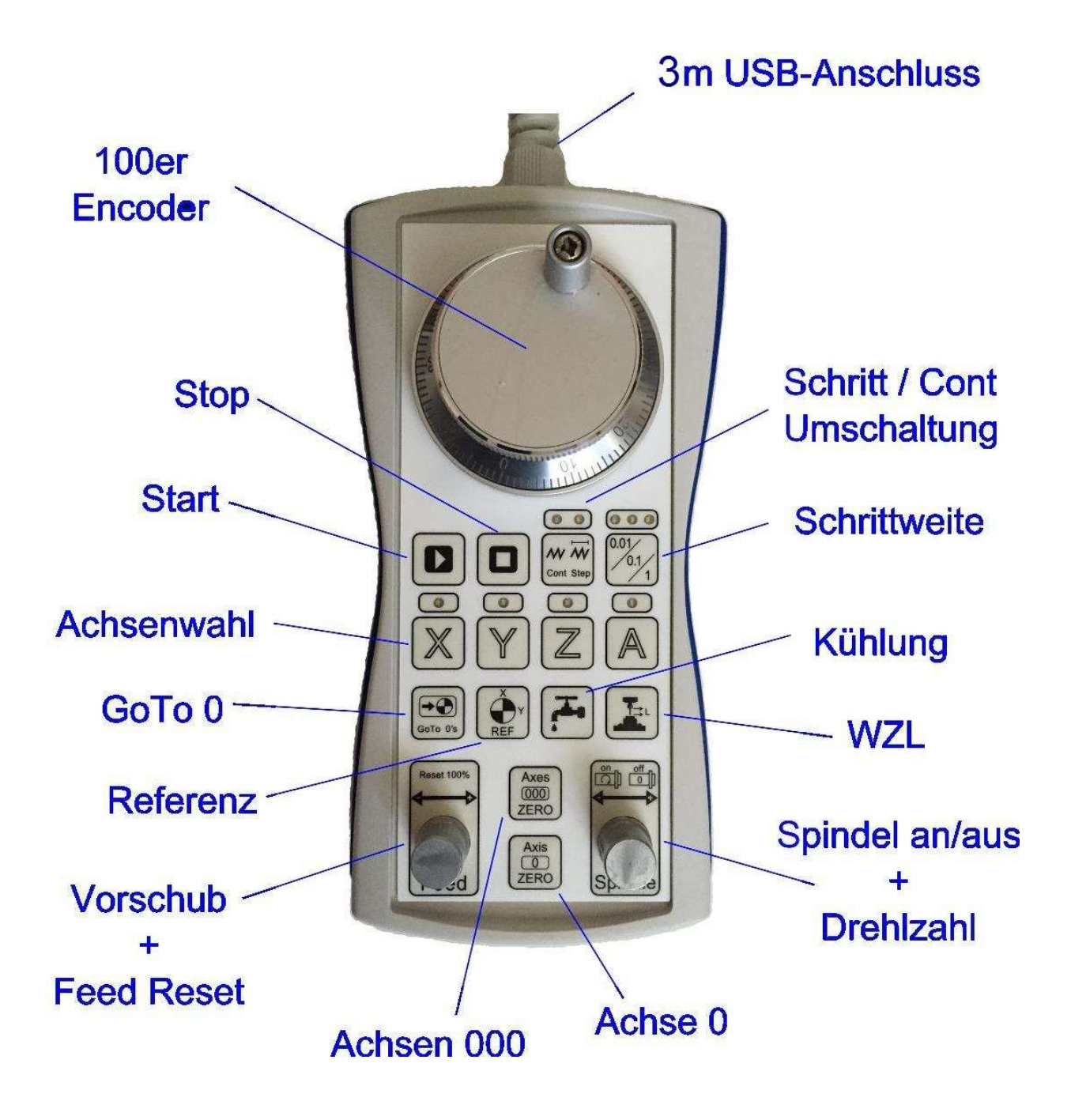

#### Handrad installieren

Es sollte bei Windows 10 automatisch erkannt werden und im Gerätemanager erscheinen

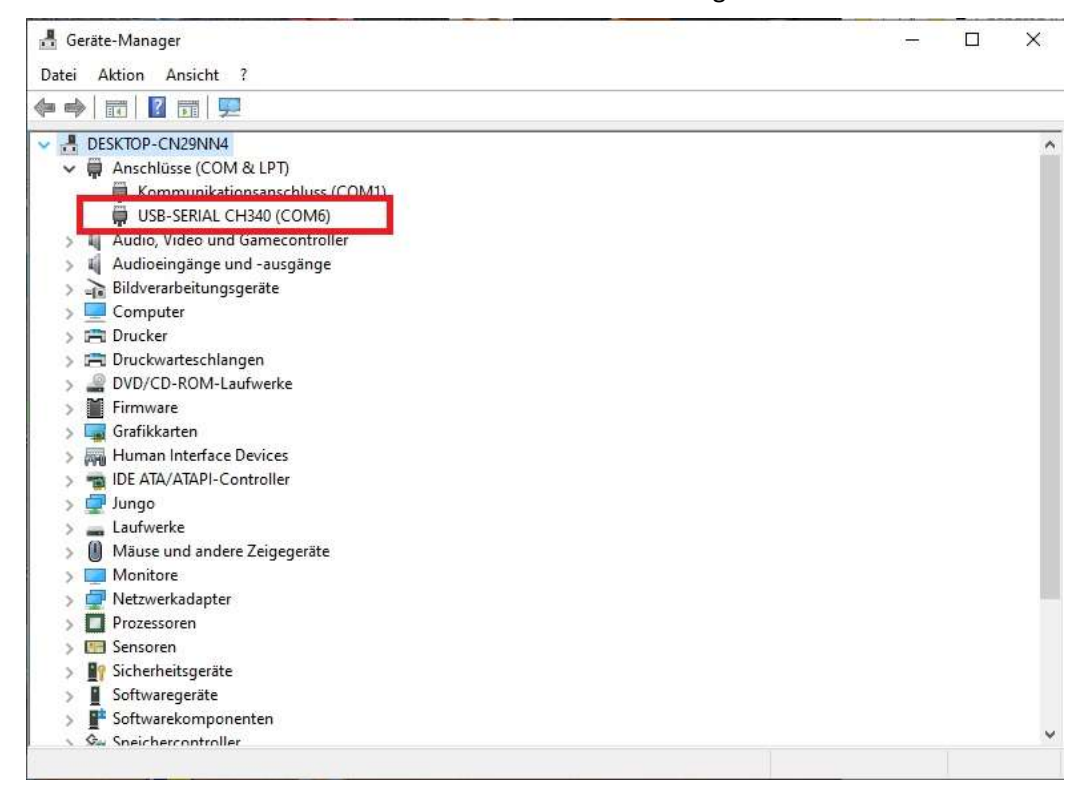

Wird es nicht erkannt, muss der Treiber installiert werden.

Link für Treiber: http://www.cnc-technics.de/CH341SER.rar

Bei Win7 muss der Treiber erst installiert werden.

Den COM Port merken, der wird für die Modbus Installation gebraucht.

#### Modbus einrichten:

- Unter Konfigurieren  $\rightarrow$  Control  $\rightarrow$  Plugins muss der ModBus aktiviert werden.
- Mach4 neu starten.

|    | Aktiviert | Beschreibung                               | Version                   | Hinzufüge |
|----|-----------|--------------------------------------------|---------------------------|-----------|
| 1  | 4         | Core - Newfangled Solutions                | 4.2.0.4517                | Entfarma  |
| 2  | 4         | Keyboard Inputs - Newfangled Solutions     | 4.2.0.4578                |           |
| 3  | 4         | LUA - Newfangled Solutions                 | 4.2.0.4517                |           |
| 4  | 4         | Modbus - Newfangled Solutions              | 4.2.0.4517                |           |
| 5  | 4         | Regfile - Newfangled Solutions             | 4.2.0.4517                |           |
| 6  | 8         | Serial - Newfangled Solutions              | 4.2 <mark>.0.4</mark> 517 |           |
| 7  | 8         | Surface Map - Newfangled Solutions         | 4.2.0.4517                |           |
| 8  | 8         | XBox Controller - DazTheGas and Newfangled | 2.1.3                     |           |
| 9  | X         | ShuttlePro - Newfangled Solutions          | 4.2.0.4517                |           |
| 0  | 8         | Simulator - Newfangled Solutions           | 4.2.0.4517                |           |
| 11 | 4         | ESS v260 - Warp9 Tech Design, Inc.         | 1.0.1.260                 |           |
|    |           |                                            |                           |           |

#### **Plugin Modbus starten**

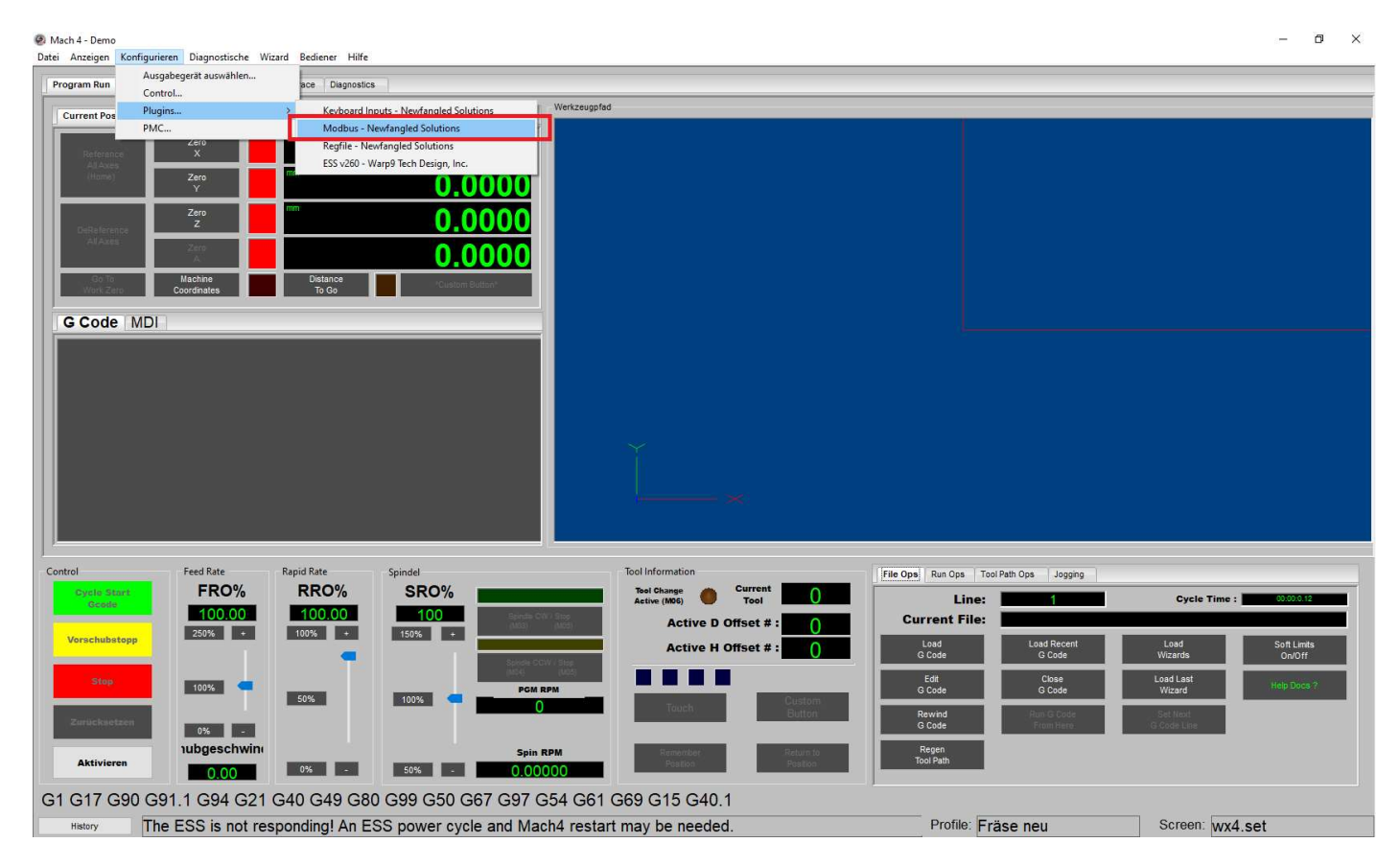

Das Handrad anstecken und eine neue Modbus verbindung herstellen

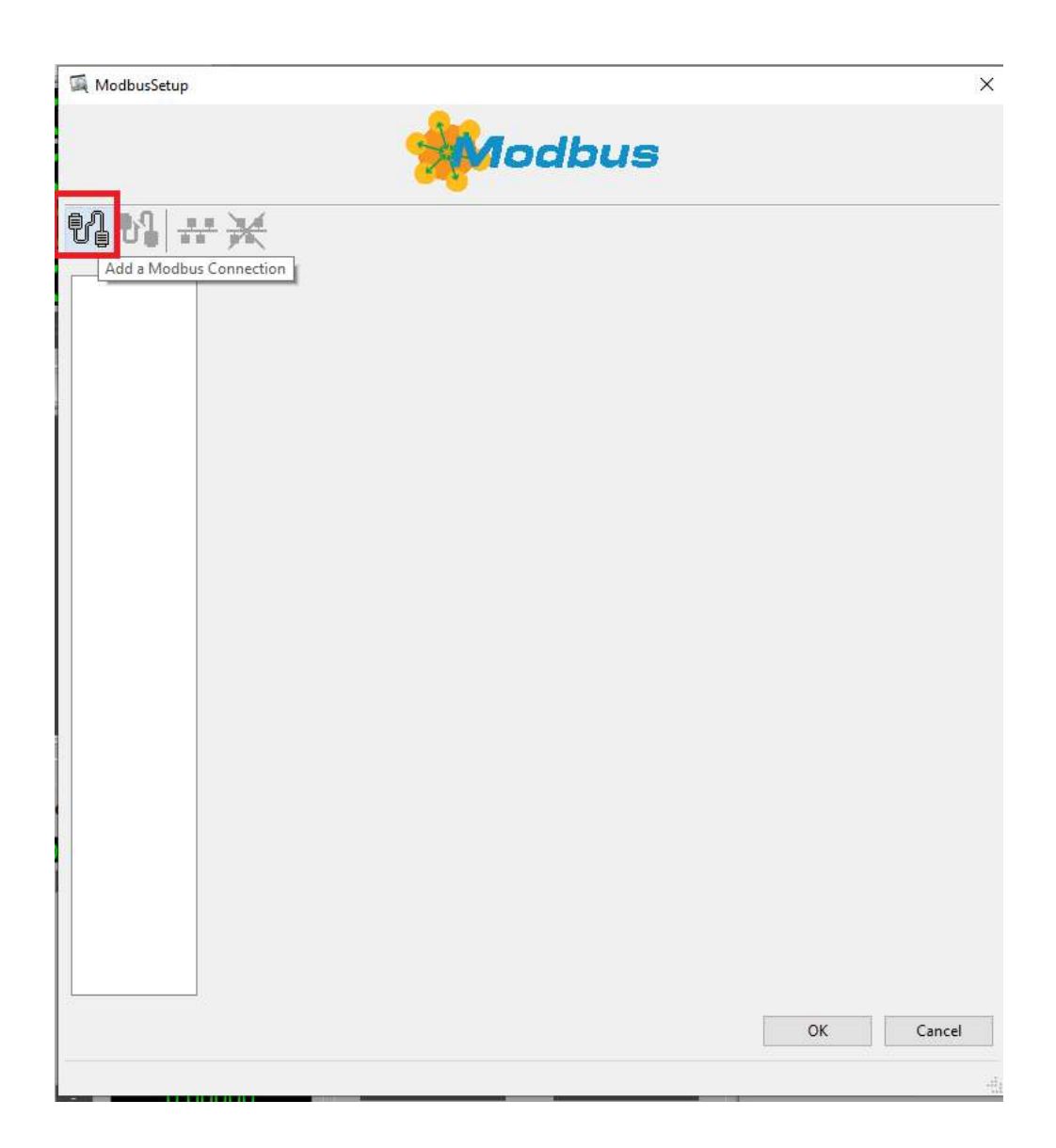

### Auf Groß Kleinschreibung achten

|   | Welcome to the Modbus Connection<br>Setup Wizard.           |                                                                        |  |  |  |  |
|---|-------------------------------------------------------------|------------------------------------------------------------------------|--|--|--|--|
|   | New Connection<br>Name: modbusMF<br>Description:            | PG                                                                     |  |  |  |  |
| • | Modbus Connection Type<br>Serial ASCII<br>Serial RTU<br>TCP | e                                                                      |  |  |  |  |
|   | Connection Options                                          |                                                                        |  |  |  |  |
|   | Poll Interval (ms):                                         | 25                                                                     |  |  |  |  |
|   | Retry Count:                                                | 3                                                                      |  |  |  |  |
|   | Tieout (ms):                                                | 1000                                                                   |  |  |  |  |
|   | Initial State:                                              | Started $\checkmark$                                                   |  |  |  |  |
|   | Daniel/Enron 33                                             | 2bit mode.<br>32 bit integers.<br>Float types.<br>register addressing. |  |  |  |  |

Wenn das Handrad angesteckt ist und der Treiber von Windows richtig installiert wurde stellt man unter COM Port den richtigen ein. Ist der einmal eingestellt muss man das Handrad immer an dem selben USB Port stecken oder man muss den COM Port im Plugin Modbus ändern.

|     | Enter the serial connection settings. |  |
|-----|---------------------------------------|--|
| AND | Serial Settings                       |  |
|     | Port COM6 ~                           |  |
|     | Baud Rate 115200 🗸                    |  |
|     | Data Bits 8 🗸                         |  |
|     | Parity None 🗸                         |  |
|     | Stop Bits 1 🗸                         |  |
|     | Enable 485 Mode                       |  |
|     |                                       |  |
|     |                                       |  |

| Desc noch ändern in Modbus Device und es sollt | e jetzt aussehen wie im Bild (COM PORT optional) |
|------------------------------------------------|--------------------------------------------------|
|------------------------------------------------|--------------------------------------------------|

| modbuskMPG       Pesc Modbus Device onnection Type: Serial RTU Poll Interval (ms): [25         Retry Count: 3       Timeout: 1000         Daniel/Enron 32bit mode.       Ube zero based register addressing.         Serial Settings:       Over an base diressing.         Port COM6        Baud Rate         Baud Rate       11520          Data Bits       Image: Desc Bits         Parity None       Stop Bits         Stop Bits       Image: Desc Bits         Enable 485 Mode       Image: Desc Bits                                |      |
|----------------------------------------------------------------------------------------------------|------|
| nodustMPG       Desc       Modbus Device       onnection Type: Serial RTU       Poll Interval (ms): 25         Retry Count:       3       Timeout:       1000       Initial State Stated >         Daniel/Enron 32bit mode.       U be zero based register addressing.       Swap words on 32 bit integers:       Swap words on float types:         Serial Settings       Port       COM6           Baud Rate       115200           Data Bits       8           Parity       None           Stop Bits       1           Enable 485 Mode |      |
| □ Danie / Entron 32bit mode. □ See 2ero based register addressing.<br>□ Swap words on 32 bit integers. □ Swap words on float types.<br>Port COM6 ✓<br>Baud Rate 115200 ✓<br>Data Bits 8 ✓<br>Parity None ✓<br>Stop Bits 1 ✓<br>Enable 485 Mode □                                                                                                    |      |
| Senal Settings<br>Port COM6 ✓<br>Baud Rate 115200 ✓<br>Data Bits 8 ✓<br>Parity None ✓<br>Stop Bits 1 ✓<br>Enable 485 Mode                                                                                                    |      |
| Baud Rate 115200 v<br>Data Bits 8 v<br>Parity None v<br>Stop Bits 1 v                                                                                                    |      |
| Data Bits 8 ~<br>Parity None ~<br>Stop Bits 1 ~<br>Enable 485 Mode _                                                                                                    |      |
| Parity None ~<br>Stop Bits 1 ~<br>Enable 485 Mode                                                                                                    |      |
| Stop Bits 1 ~                                                                                                    |      |
| Enable 485 Mode                                                                                                    |      |
|                                                                                                    |      |
|                                                                                                    |      |
| ОК                                                                                                    | Canc |

# Jetzt werden 3 neue Werte festgelegt

| ModbusSetup                                                                                                | ×         |
|----------------------------------------------------------------------------------------------------|-----------|
| Modbus                                                                                                    |           |
| 91 91 <del>**</del> ×                                                                                      |           |
| - modbusMPG Add a Modbus Function Desc: Modbus Device Connection Type: Serial RTU v Poll Interval (ms): 25 |           |
| Retry Count: 3 Timeout: 1000 Initial State: Started V                                                      |           |
| Daniel/Enron 32bit mode. 🗹 Use zero based register addressing.                                             |           |
| Swap words on 32 bit integers. Swap words on float types.                                                  |           |
| Serial Settings                                                                                            |           |
| Port COM1 ~                                                                                                |           |
|                                                                                                    |           |
| Baud Rate 9600 ~                                                                                           |           |
| Data Bits 8 🗸                                                                                              |           |
| Parity None 🗡                                                                                              |           |
| Stop Bits 1 V                                                                                              |           |
| Enable 485 Mode                                                                                            |           |
|                                                                                                    |           |
|                                                                                                    |           |
|                                                                                                    | OK Cancel |
|                                                                                                    | -di       |

#### Die Buttons:

| odbusMPG | ₽¥              | 🛱 Add Modbus Fur | iction            |                          | ×                                          | <<br>s): 25     |  |
|----------|-----------------|------------------|-------------------|--------------------------|--------------------------------------------|-----------------|--|
|          |                 |                  | Welcom<br>Setup W | e to the Modbu<br>lizard | s Function                                 | tate: Started 🗸 |  |
|          |                 |                  | Select th         | e Modbus func            | tion type:                                 | Idressing.      |  |
|          | Carial Cattings |                  | Read Coil         | s (0x1)                  | ~                                          | 5.              |  |
|          | senal settings  |                  | Function Name     | Buttons                  |                                            |                 |  |
|          |                 |                  | Slave Address:    | 1                        | (Decimal)                                  |                 |  |
|          |                 |                  | Modbus Register:  | 100                      | (Decimal)                                  |                 |  |
|          |                 |                  | Register Count:   | 13                       | -                                          |                 |  |
|          |                 |                  | Initial State:    | Started                  |                                            |                 |  |
|          |                 |                  | Scan Multiplier:  | 1                        | (Valid for reads only)                     |                 |  |
|          |                 |                  | Read As:          | Signed                   | <ul> <li>(Valid for reads only)</li> </ul> |                 |  |
|          |                 |                  | Use I/O?:         | (bit packing)            |                                            |                 |  |
|          |                 |                  |                   | -                        |                                            |                 |  |
|          |                 |                  | Help < Ba         | ick Nex                  | t > Cancel                                 |                 |  |
|          | Enable 485 Mode |                  |                   |                          |                                            |                 |  |
|          |                 |                  |                   |                          |                                            |                 |  |

# Alle werte so eintragen wie in der Tabelle, auch wieder auf Groß und Kleinschrift achten

|            | 24     |            |                           |                |              |        |   |
|------------|--------|------------|---------------------------|----------------|--------------|--------|---|
| odbusMPG   |        | N          | Andbus Function: Read Col | ils (0x1)      | Slave Addres | ss: 1  | ] |
| Buttons1   |        |            | Modbus Register: 100      |                | Nbr Reg      | gs: 15 | 1 |
| functions2 |        |            | Initial State: Started    | ~              |              | <      | - |
|            |        | s          | can Denominator 1         |                |              |        |   |
|            |        | Туре       | Name                      |                | Description  |        |   |
|            | Reg 1  | Mach Input | XSel                      | XSel           |              |        |   |
|            | Reg 2  | Mach Input | YSel                      | YSel           |              |        |   |
|            | Reg 3  | Mach Input | ZSel                      | ZSel           |              |        |   |
|            | Reg 4  | Mach Input | ASel                      | ASel           |              |        |   |
|            | Reg 5  | Mach Input | Start_Button              | Start_Button   |              |        |   |
|            | Reg 6  | Mach Input | Stop_Button               | Stop_Button    |              |        |   |
|            | Reg 7  | Mach Input | Goto_Button               | Goto_Button    |              |        |   |
|            | Reg 8  | Mach Input | frei                      | frei           |              |        |   |
|            | Reg 9  | Mach Input | Ref_Button                | Ref_Button     |              |        |   |
|            | Reg 10 | Mach Input | Cooling_Button            | Cooling_Button |              |        |   |
|            | Reg 11 | Mach Input | WZL_Button                | WZL_Button     |              |        |   |
|            | Reg 12 | Mach Input | Axis000_Button            | Axis000_Button |              |        |   |
|            | Reg 13 | Mach Input | Axis0_Button              | Axis0_Button   |              |        |   |
|            | Reg 14 | Mach Input | Notaus_Button             | Notaus_Button  |              |        |   |
|            | Per 15 | Mach Input | Spindel Button            | Spindel_Button |              |        |   |

### Der nächste ist Buttons1 und auch wieder mit "Add a Modbus function" generieren

| modbusMPG |                   | dd Modbus Function                                                                                                    | Welcome to the Modbu<br>Setup Wizard.                                              | × Function                                                                 | s): 25<br>tate: Started V |  |
|-----------|-------------------|----------------------------------------------------------------------------------------------------|------------------------------------------------------------------------------------|----------------------------------------------------------------------------|---------------------------|--|
|           | Serial Settings   | Function of the second second | Select the Modbus func<br>Read Coils (0x1)<br>on Name Buttons1                     | tion type:<br>v                                                            | Idressing.<br>s,          |  |
|           |                   | Slave<br>Modbus<br>Regist<br>Register Nar                                                                                                    | Address: 1 Register: 10 er Count: 5 ne Prefix:                                     | (Decimal)<br>(Decimal)                                                     |                           |  |
|           |                   | In<br>Scan M                                                                                                    | tial State: Started<br>Aultiplier: 1<br>Read As: Signed<br>Use I/O?: (bit packing) | <ul> <li>(Valid for reads only)</li> <li>(Valid for reads only)</li> </ul> |                           |  |
|           | Enable 485 Mode 🛄 | Help                                                                                                    | < Back New                                                                         | t> Cancel                                                                  | <u></u>                   |  |

# Alle Werte wieder eingeben

| ousiMPG  |       | N          | lodbus Function: | Read Coils (0x1) |                | Slave Address | s: 1 | <br> |
|----------|-------|------------|------------------|------------------|----------------|---------------|------|------|
| uttons1  |       | r          | Modbus Register: | 10               | Nbr Regs: 5    |               |      |      |
| nctions2 |       |            | Initial State:   | Started 🗠        |                |               |      |      |
|          |       | So         | an Denominator   | 1                |                |               |      |      |
|          |       | Туре       |                  | Name             | Description    |               |      |      |
|          | Reg 1 | Mach Input | Step001_B        | utton            | Step001_Button |               |      |      |
|          | Reg 2 | Mach Input | Stepulu_B        | utton            | Stepulo_Button |               |      |      |
|          | Reg 3 | Mach Input | Cont Putt        | utton            | Step100_Button |               |      |      |
|          | Reg 4 | Mach Input | Step Butto       | un<br>un         | Step Button    |               |      |      |
|          |       |            |                  |                  |                |               |      |      |
|          |       |            |                  |                  |                |               |      |      |
|          |       |            |                  |                  |                |               |      |      |
|          |       |            |                  |                  |                |               |      |      |
|          |       |            |                  |                  |                |               |      |      |

| Und der letzte sind | l die Encoder, | diesmal mit | <b>Read Holding</b> | <b>Registers 16bit</b> |
|---------------------|----------------|-------------|---------------------|------------------------|
|---------------------|----------------|-------------|---------------------|------------------------|

| Welcom<br>Setup W     | e to the Modbus<br>/izard. | Function               |
|-----------------------|----------------------------|------------------------|
| Select th             | ne Modbus functi           | on type:               |
| Read Hol              | ding Registers 16bit       | (0x3) ~                |
| Function Name         | functions2                 |                        |
| <br>Slave Address:    | 1                          | (Decimal)              |
| Modbus Register:      | 55                         | (Decimal)              |
| Register Count:       | 3                          | 1                      |
| Register Name Prefix: |                            | ]                      |
| Initial State:        | Started ~                  |                        |
| Scan Multiplier:      | 1                          | (Valid for reads only) |
| Read As:              | Signed 🗸 🗸                 | (Valid for reads only) |
| Use I/O?:             | 🗌 (bit packing)            | -                      |

Alle Werte wieder eintragen und darauf achten das der Type umgestellt werden muss auf Mach Encoder Register

х

|                                                            |       |                       |                                                       | 9                                | Modbus              |                                         |                  |    |     |
|------------------------------------------------------------|-------|-----------------------|-------------------------------------------------------|----------------------------------|---------------------|-----------------------------------------|------------------|----|-----|
| V] #*                                                      | ₩     |                       |                                                       | 2                                |                     |                                         |                  |    |     |
| odbusMPG<br>Buttons<br>Buttons1<br><mark>functions2</mark> |       | Moo<br>Mo             | dbus Function:<br>odbus Register: [<br>Initial State: | Read Holding Re<br>55<br>Started | gisters 16bit (0x3) | Slave Address:<br>Nbr Regs:<br>Read As: | 1<br>3<br>Signed |    |     |
|                                                            |       | Scar                  | Denominator                                           | 1                                |                     |                                         | Jighta           |    |     |
| ]                                                          |       | Туре                  |                                                       | Name                             | Description         |                                         |                  |    |     |
|                                                            | Reg 1 | Mach Encoder Register | Encoder_10                                            | 0ppr                             | Encoder_100ppr      |                                         |                  |    |     |
|                                                            | Reg 2 | Mach Encoder Register | Encoder_sp                                            | indel                            | Encoder_spindel     |                                         |                  |    |     |
|                                                            | Reg 3 | Mach Encoder Register | Encoder_tee                                           | ed                               | Encoder_teed        |                                         |                  |    |     |
|                                                            |       |                       |                                                       |                                  |                     |                                         |                  |    |     |
|                                                            |       |                       |                                                       |                                  |                     |                                         |                  | ОК | Car |

Danach auf OK

#### Mach4 neu starten

Als erstes jetzt das Handrad überprüfen ob alle Funktionen gehen Im Diagnostik Screen unter Diagnostische → ModBus

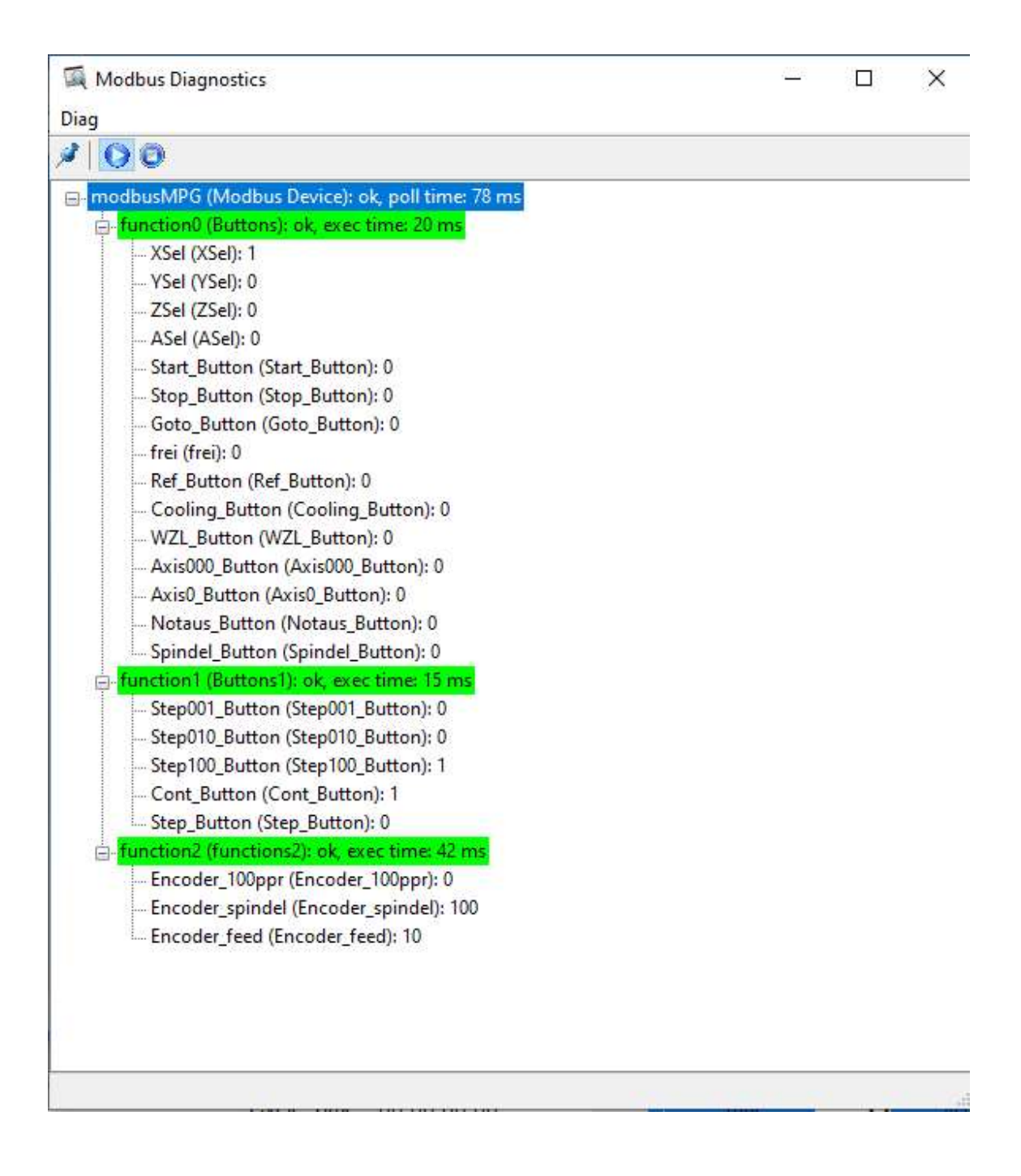

# Jetzt werden die Werte zugeordnet unter Konfigurieren $\rightarrow$ Control $\rightarrow$ Eingangssignale

| Input #5  | Zuordnung aktivieren | Gerät     | Name des Eingangs | Low-aktiv | Benutze | er-Beschreibung |   | ^ |
|-----------|----------------------|-----------|-------------------|-----------|---------|-----------------|---|---|
| Input #6  |                      |           |                   | *         |         |                 |   |   |
| Input #7  | *                    |           |                   | 2         |         |                 | - |   |
| Input #8  | *                    |           |                   | 8         |         |                 |   |   |
| Input #9  | *                    |           |                   | *         |         |                 | - |   |
| Input #10 | 4                    | modbusMPG | Step001_Button    | X         |         |                 |   |   |
| Input #11 | 4                    | modbusMPG | Step010_Button    | X         |         |                 |   |   |
| Input #12 | 4                    | modbusMPG | Step100_Button    | *         |         |                 | - |   |
| Input #13 | 4                    | modbusMPG | XSel              | ×         |         |                 | _ |   |
| Input #14 | 4                    | modbusMPG | YSel              | 8         |         |                 | _ |   |
| Input #15 | 4                    | modbusMPG | ZSel              | X         |         |                 | _ |   |
| Input #16 | 4                    | modbusMPG | ASel              | *         |         |                 | _ |   |
| Input #17 | 4                    | modbusMPG | Start_Button      | *         |         |                 | _ |   |
| Input #18 | 4                    | modbusMPG | Stop_Button       | X         |         |                 |   |   |
| Input #19 | 4                    | modbusMPG | Axis000_Button    | *         |         |                 | _ |   |
| Input #20 | 4                    | modbusMPG | Axis0_Button      | *         |         |                 | _ |   |
| Input #21 | 4                    | modbusMPG | Ref_Button        | X         |         |                 | _ |   |
| Input #22 | 4                    | modbusMPG | WZL_Button        | X         |         |                 | _ |   |
| Input #23 | 4                    | modbusMPG | Goto_Button       | X         |         |                 |   |   |
| Input #24 | 8                    |           |                   | X         |         |                 |   |   |
| Input #25 | 2                    |           |                   | ×         |         |                 |   |   |
| Input #26 | 2                    |           |                   | ×         |         |                 | _ |   |
| Input #27 | X                    |           |                   | ×         |         |                 |   |   |
| Input #28 | 2                    |           |                   | X         |         |                 |   | - |

# Der 100er Encoder integrieren:

| Mpg #0              |          | Fncoder                  | Counts Per Detent | Beschl, % | Velocity % | Umgekehrt | - |  |  |  |
|---------------------|----------|--------------------------|-------------------|-----------|------------|-----------|---|--|--|--|
|                     | 4        | modbusMPG/Encoder_100ppr | 1                 | 100       | 100        | 2         |   |  |  |  |
| M <sub>F 3</sub> #4 | <u>×</u> |                          | 1                 | 0         | 0          | <u></u>   | _ |  |  |  |
| Mpg #2              | 8        |                          | 1                 | 0         | 0          | X         |   |  |  |  |
| Mpg #3              | 8        |                          | 1                 | 0.000000  | 0.000000   | X         |   |  |  |  |
| Mpg #4              | <b>X</b> |                          | 1                 | 0.000000  | 0.000000   | X         |   |  |  |  |
| Mpg #5              | 2        |                          | 1                 | 0.000000  | 0.000000   | X         |   |  |  |  |
| Mpg #6              | 8        |                          | 1                 | 0.000000  | 0.000000   | X         |   |  |  |  |
| Mpg #7              | X        |                          | 1                 | 0.000000  | 0.000000   | X         |   |  |  |  |
| Mpg #8              | 2        |                          | 1                 | 0.000000  | 0.000000   | X         |   |  |  |  |
| Mpg #9              | X        |                          | 1                 | 0.000000  | 0.000000   | X         |   |  |  |  |
| Mpg #10             | *        |                          | 1                 | 0.000000  | 0.000000   | X         |   |  |  |  |
| Mpg #11             | *        |                          | 1                 | 0.000000  | 0.000000   | *         |   |  |  |  |

### Jetzt werden die LUA Scripte eingebunden: Bildschirm bearbeiten

| Mach 4 - Demo                            | rd Rediener Hilfe                     |                                         |                                           | - 0 ×                              |
|------------------------------------------|---------------------------------------|-----------------------------------------|-------------------------------------------|------------------------------------|
| Program Pun Warkzaugsfad Prohins Offeste | a Sperren                             |                                         |                                           |                                    |
|                                          | fa Freischalten                       | kzeuonfad                               |                                           |                                    |
| Current Positions Program Extents        | DRO Auto Calc                         | accupito .                              |                                           |                                    |
| Reference X                              | Bildschirm bearbeiten                 |                                         |                                           |                                    |
| Zero<br>Y                                | Script-Editor öffnen                  |                                         |                                           |                                    |
| Disbetimence<br>At Acce                  | sprache auswählen                     |                                         |                                           |                                    |
| Conto Machine<br>Work Zero Coordinates   | Distance: "Custom Button"<br>To Go    |                                         |                                           |                                    |
| G Code MDI                               |                                       |                                         |                                           |                                    |
|                                          |                                       | ¥*                                      |                                           |                                    |
| Control Feed Rate                        | Rapid Rate Spindel                    | Tool Information                        | File Onsi Run Onsi Tool Path Onsi Jooning |                                    |
| Cycle Start FRO%                         | RRO% SRO%                             | Tool Change Current                     | Line                                      | Cycle Time · 0000012               |
| Gcode 100.00                             | 100.00 100 Break OW / Brok            |                                         | Current File:                             |                                    |
| Vorschubstopp 250% +                     | 100% + 150% +                         | Active H Offset # :                     | Load Load Recent<br>G Code G Code         | Load Soft Limits<br>Wizards On/Off |
| Stop 100%                                | PGM RPM                               |                                         | Edit Close<br>G Code G Code               | Load Last<br>Wizard Help Docs ?    |
| Zunicksetsen 0%                          | 50%                                   | Touch Custom Button                     | Rewind Run G Code<br>G Code From Here     | Set Next<br>G Code Line            |
| Aktivieren                               | Spin RPM                              | Ramember Return to<br>Position Position | Regen<br>Tool Path                        |                                    |
| G1 G17 G90 G91.1 G94 G21 G               | 640 G49 G80 G99 G50 G67 G97 G54       | G61 G69 G15 G40.1                       |                                           |                                    |
| History The ESS is not resp              | oonding! An ESS power cycle and Mach4 | restart may be needed.                  | Profile: fräse handrad                    | Screen: wx4.set                    |
|                                          |                                       |                                         |                                           |                                    |

#### Screen Load Script

| Mach 4 - Demo<br>Datei Beacheiten Bildschirm Form                 | nat Annejoen Witard Rediener Hilfe                                                                                                    |   | - 0 × |
|-------------------------------------------------------------------|----------------------------------------------------------------------------------------------------|---|-------|
| Freihand 🗸 Gitter: 5 🔅                                            | K 🖡 🗊 🞯 😰 📰 🥥 🐖 🗱 🔤 🖃 🔛 🗀 📓 🛗 🖊 🍯 🕲 🗛 🍭 🔆 冒                                                                                                    | » |       |
| Screen Tree Magager ×                                             | Program Run Werkzeugpfad Probing Offsets Trace Disgnostics                                                                                                    |   |       |
| 😥 Default                                                         | Current Positions Program Extents Werkzeugpfad                                                                                                    |   |       |
|                                                                   |                                                                                                    |   |       |
|                                                                   |                                                                                                    |   |       |
|                                                                   |                                                                                                    |   |       |
|                                                                   | Go To Machine Distance Vousion Button*                                                                                                    |   |       |
|                                                                   | G Code MDI                                                                                                    |   |       |
|                                                                   |                                                                                                    |   |       |
|                                                                   |                                                                                                    |   |       |
|                                                                   |                                                                                                    |   |       |
|                                                                   |                                                                                                    |   |       |
| Eingenschaften                                                    | Control Feed Rate Ranid Rate Snindel Tool Information File Dog Run Ora Tool Date Ora Leasing                                                                                                    |   |       |
| Screen Load Sc end end<br>Screen Unload Screen unload             | Cycle Start<br>Ccode         FRO%         RRO%         SRO%         Current<br>Code         Current<br>Tool 100.000         Current<br>Tool 100         Current<br>Tool Tool         Current<br>Tool Tool Tool         Current Tool Tool Tool Tool Tool Tool Tool Too                                                                                                    |   |       |
| PLC Script local inst = mc.m<br>Signal Script if SigLib[sig] ~= n | Prschubator 250%   IGO%   IGO%   IGO%   Active D Offset # :   Active D Offset # :   Current File:  Current File: Current File: Current File: Current File: Current File: Cu |   |       |
| Timer Script                                                      | Stop 100% Stop 20% 100% Custom Custom |   |       |
|                                                                   | Auricksetze 05 - 05 - 0 10uCh Button Rewind Run G Code Set Next<br>G Code From Here G Code Line                                                                                                    |   |       |
|                                                                   | Aktivisren 0 00 0% - 50% - 0 00000  Remember Return to Regen Tool Paston Tool Paston                                                                                                    |   |       |
|                                                                   | History Profile: Screen:                                                                                                    |   |       |
|                                                                   |                                                                                                    |   |       |
|                                                                   |                                                                                                    |   |       |
|                                                                   |                                                                                                    |   |       |
|                                                                   |                                                                                                    |   |       |

| ZeroBrane Studio - C:\Users\cnctechnics\AppData\L                                                                                                    | ncal/Temp/JeC952.mcs                                                                                                    |   | × |
|----------------------------------------------------------------------------------------------------|----------------------------------------------------------------------------------------------------|---|---|
| ile Edit Search View Project Help                                                                                                    |                                                                                                    |   |   |
|                                                                                                    |                                                                                                    |   |   |
|                                                                                                    |                                                                                                    | _ | _ |
| Project Outline                                                                                                    |                                                                                                    | _ |   |
| CAMberdHobby  Conserved Conserved C | <pre>intermediate [] = -'C'} if or Num, Axis in pairs (AxisTable) do for each paired Num (key) and Axis (value) in the Axis table local rc = mc.mcAxisTsEnabled(inst,(Num)) find out if the axis is enabled, returns a 1 or 0 scc.SetProperty((itring.format ('btrNes' Axis)), 'Enabled', tostring(rc)):Turn the jog pasitive button on or off scc.SetProperty((itring.format ('btrNes' Axis)), 'Enabled', tostring(rc)):Turn the presence button on or off scc.SetProperty((itring.format ('btrNes' Axis)), 'Enabled', tostring(rc)):Turn the zero axis button on or off scc.SetProperty((itring.format ('btrNes' Axis)), 'Enabled', tostring(rc)):Turn the reference button on or off scc.SetProperty((itring.format ('btrNes' Axis)), 'Enabled', tostring(rc)):Turn the reference button on or off scc.SetProperty((itring.format ('btrNes' Axis)), 'Enabled', tostring(rc)):Turn the reference button on or off scc.SetProperty((itring.format ('btrNes' Axis)), 'Enabled', tostring(rc)):Turn the reference button on or off scc.SetProperty((itring.format ('btrNes' Axis)), 'Enabled', tostring(rc)):Turn the reference button on or off scc.SetProperty((itring.format ('btrNes' Axis)), 'Enabled', tostring(rc)):Turn the reference button on or off scc.SetProperty((itring.format ('btrNes' Axis)), 'Enabled', tostring(rc)):Turn the reference button on or off scc.SetProperty((itring.format ('btrNes' Axis)), 'Enabled', tostring(rc)):Turn the reference button on or off scc.SetProperty((itring.format ('btrNes' Axis)), 'Enabled', tostring(rc)):Turn the reference button on or off scc.SetProperty(itring.format ('btrNes' Axis)), 'Enabled', tostring(rc)):Turn the reference button on or off scc.SetProperty(itring.format ('btrNes' Axis)), 'Enabled', tostring(rc)):Turn the reference button on or off scc.SetProperty(itring.format ('btrNes' Axis)), 'Enabled', tostring(rc)):Turn the reference button on or off scc.SetProperty(itring.format ('btrNes' Axis)), 'Enabled', t</pre> |   |   |

# Inhalt der datei screen\_load.txt am ende einfügen

danach auf Script starten und das Fenster schließen, es sollte unten bei Output keine Fehlermeldung kommen

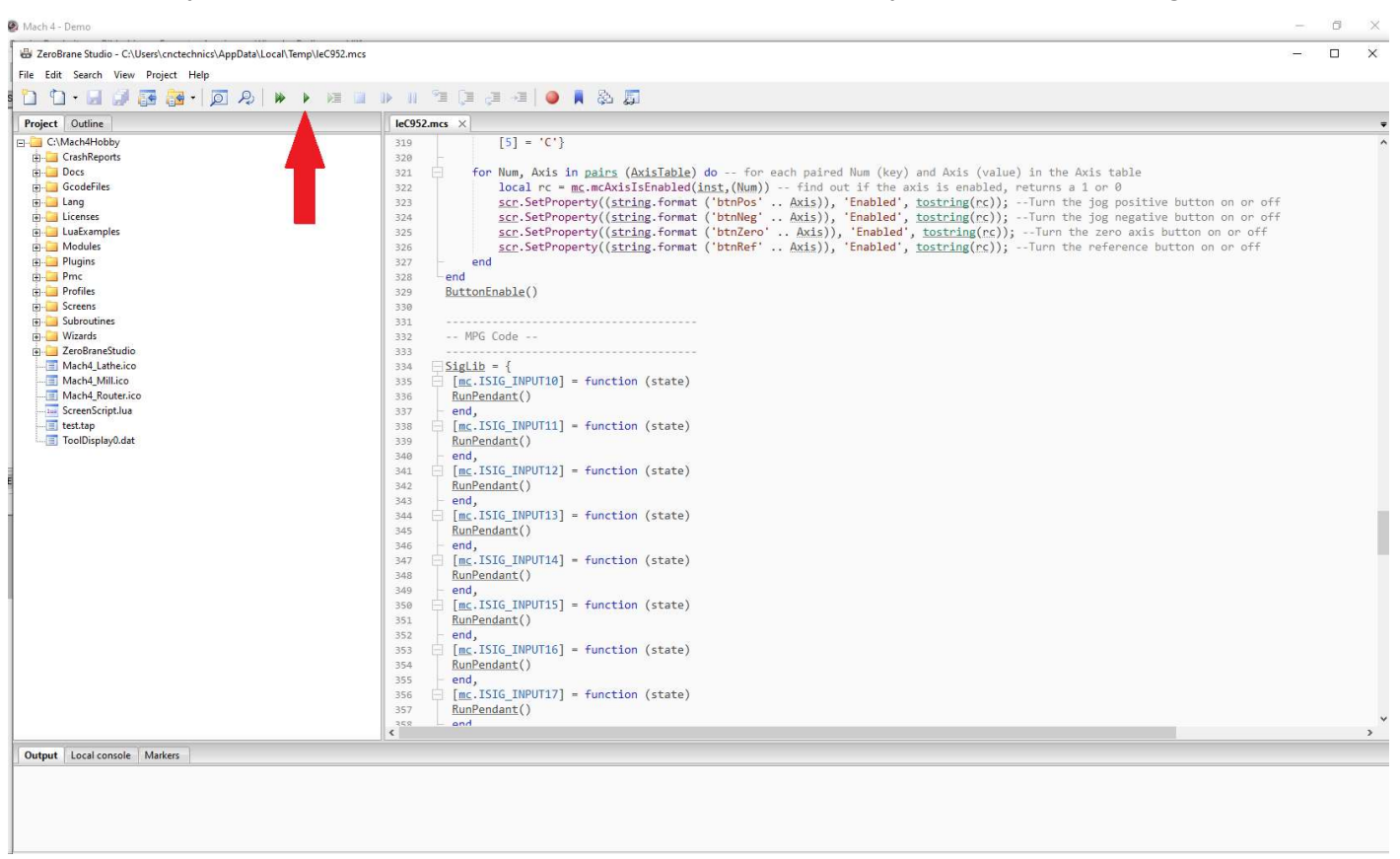

#### Identisch das PLC script einfügen

| Mach 4 - Demo<br>Datei Bearbeiten Bildschirm For             | imat Anzeinen Witzurd Bediener Hilfe                                                                                                    | - 0 > |
|--------------------------------------------------------------|----------------------------------------------------------------------------------------------------|-------|
| Freihand V Gitter: 5 🛟                                       | × 🖡 II 💿 🗑 🗑 🖉 🔍 II a II a II a II a II a II a II a I                                                                                                    | »     |
| Screen Tree Manager ×                                        | Program Run Werkzeugpfad Probing Offsets Trace Diagnostics                                                                                                    |       |
| 👜 Default                                                    | Current Positions Program Extents Werkzeugofed                                                                                                    |       |
|                                                              | Reference X -11.0000                                                                                                    |       |
|                                                              | (fore) Zero y -16.0000                                                                                                    |       |
|                                                              | Defleterence Z IIIIIIIIIIIIIIIIIIIIIIIIIIIIIIIIIII                                                                                                    |       |
|                                                              | A O.00000<br>Go To Machine Distance Vouelone Buildont                                                                                                    |       |
|                                                              | G Code   MDI                                                                                                    |       |
|                                                              |                                                                                                    |       |
|                                                              |                                                                                                    |       |
|                                                              |                                                                                                    |       |
|                                                              |                                                                                                    |       |
| Eingenschaften X                                             |                                                                                                    |       |
|                                                              | Control Feed Rate Rapid Rate Spindel Tool Information File Oos Run Qos Tool Path Oos Jooping                                                                                                    |       |
| Screen Load Sc pageld = 0<br>Screen UnloadScreen unload      | Cycle Start FRO% RRO% SRO% TealChange Carrent C Line: 0 Cycle Time : Control C                                                                                                    |       |
| PLC Script nachEnabled;<br>Signal Script if SigLib[sig] ~= n | Active D Offset # : 0 Current File:                                                                                                    |       |
| Timer Script                                                 | Stop 100% Stop 200% Stop 2 |       |
|                                                              | Aurücksetze 0% - 0 Touch Button Ravind Run G Code Set Next<br>G Code From Here G C dat Line                                                                                                    |       |
|                                                              | Aktivieren 0.00 0% - 50% - 0.00000 Poston Poston Tool Path                                                                                                    |       |
|                                                              |                                                                                                    |       |
|                                                              | History Profile: Screen:                                                                                                    |       |
|                                                              |                                                                                                    |       |
|                                                              |                                                                                                    |       |
|                                                              |                                                                                                    |       |

#### auch wieder ab der letzten Zeile einfügen:

Ø ZeroBrane Studio - C:\Users\cnctechnics\AppData\Local\Temp\le6EA3.mcs -× File Edit Search View Project Help 🖞 🗘 • 🖬 🗿 📴 • 🔊 🔍 💘 💘 💘 🔍 🔍 🕲 🖬 Project Outline **★** le6EA3.mcs × X
[1023] = "droAngleXCenterY",
[1024] = "droAngleYpos",
[1025] = "droAngleYCenterY",
[1026] = "droAngleYCenterY",
[1027] = "droCal2",
[1029] = "droCal2",
[1029] = "droCageX",
[1030] = "droCageX",
[1031] = "droCagePiameter",
[1033] = "droCageDiameter",
[1034] = "droCageDiameter",
[1035] = "droCageBlock",
[1036] = "droCageBlockT"
} E C:\Mach4Hobby C:Mach4Hobby CrashReports Docs CrashReports CacdeFiles Lang Licenses Licenses LuaExamples Polydules Polydules Plugins Pmc 97 98 99 100
101
102
103
104
105
106
107
108
109
110
112
113
114
115
116
117
118
119
120
121
122
123
124
125
126
127
128
129
130
131
132
133
134
135 Pmc
 Profiles
 Screens
 Subroutines
 Wizards
 ZeroBraneStudio
 Mach4\_Lathe.ico
 Mach4\_Mill.ico Mach4\_Router.ico Mach4\_Router.ico ScreenScript.lua test.tap ToolDisplay0.dat -- The following is a loop. As a rule of thumb loops should be avoided in the PLC Script. -- However, this loop only runs during the first run of the PLC script so it is acceptable. local unionse = (unitable(inset)) -- wake the Valuation name unionse equal the name from the table above --wk.NodessageBox (unionse) local val = mc.mcProfileGetString(inst, "PersistentDRos", (droName), "NotFound") -- Get the Value from the profile ini if(val == "NotFound") then -- If the value is not equal to NotFound scc.SetProperty((droName), "Value", val) -- Set the dros value to the value from the profile ini end -- End the If statement end -- End the For loop end --This is the last thing we do. So keep it at the end of the script! machStateOld = machState; machNasEnabled = machEnabled; an der letzten Zeile anfügen Output Local console Markers Google Chrome

# Inhalt der Datei plc\_script.txt am Ende einfügen

danach auch wieder das Script starten (Play Button) und das Fenster schließen. Mach4 neu Starten und das Handrad überprüfen.